# UPUTE ZA PRISTUP VIRTUALNOJ UČIONICI

## Korak 1.

U web preglednik upisati i odabratii Office 365 za škole.

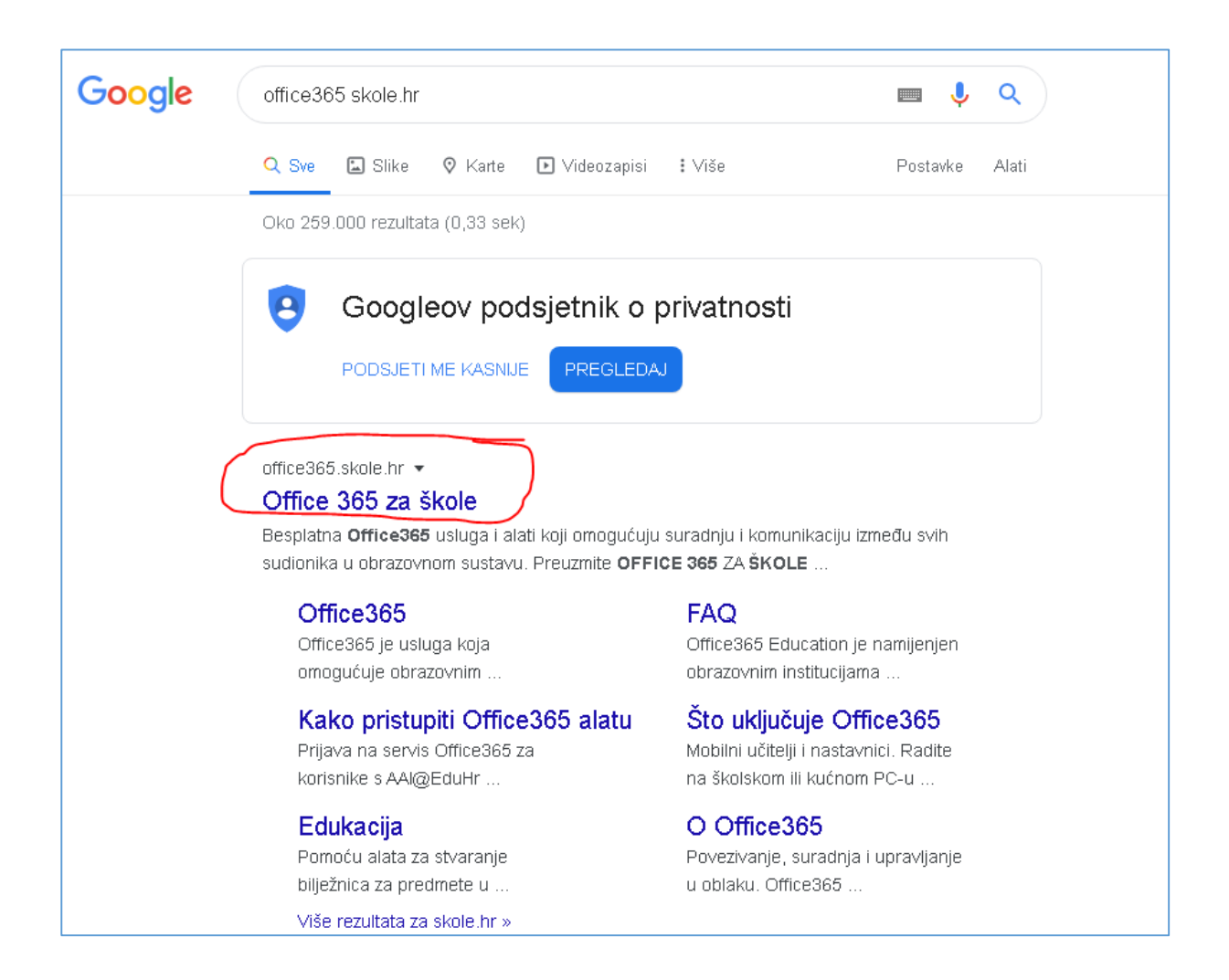

## Korak 2. Odabrati *prijava*.

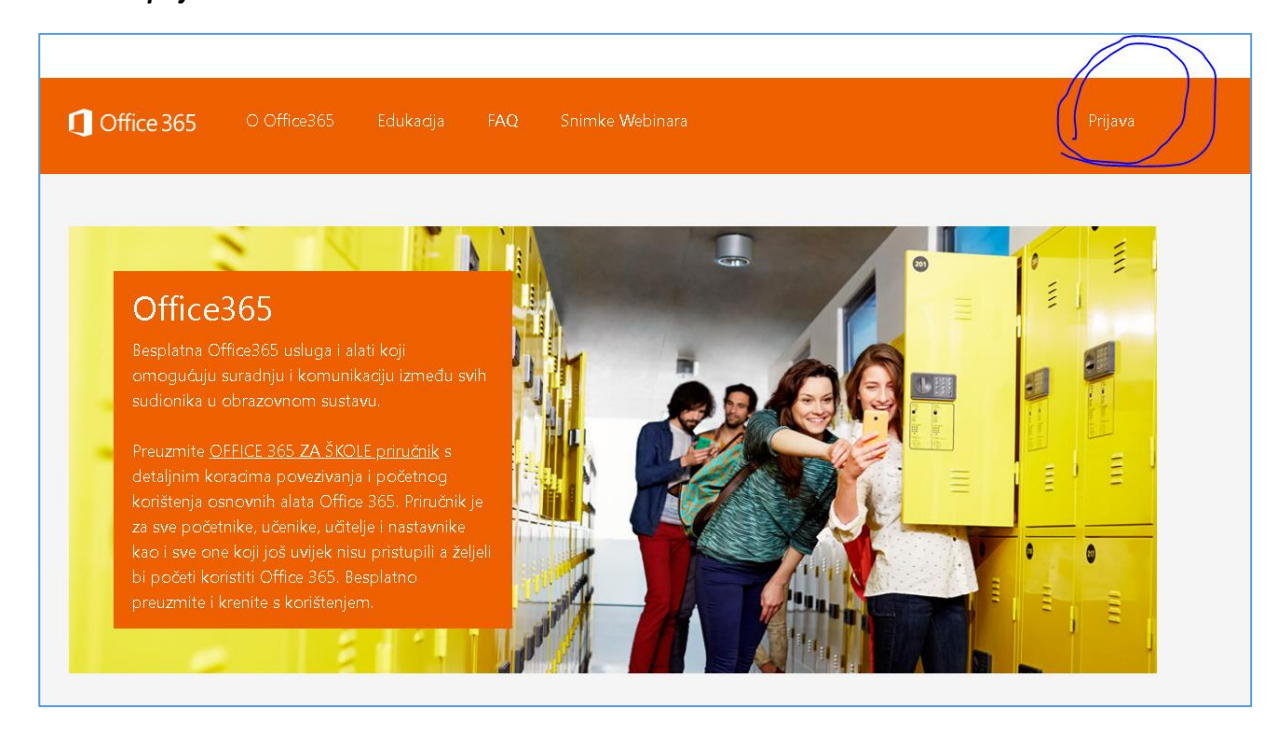

#### Korak 3.

## Odabrati AAI@eduHr prijava

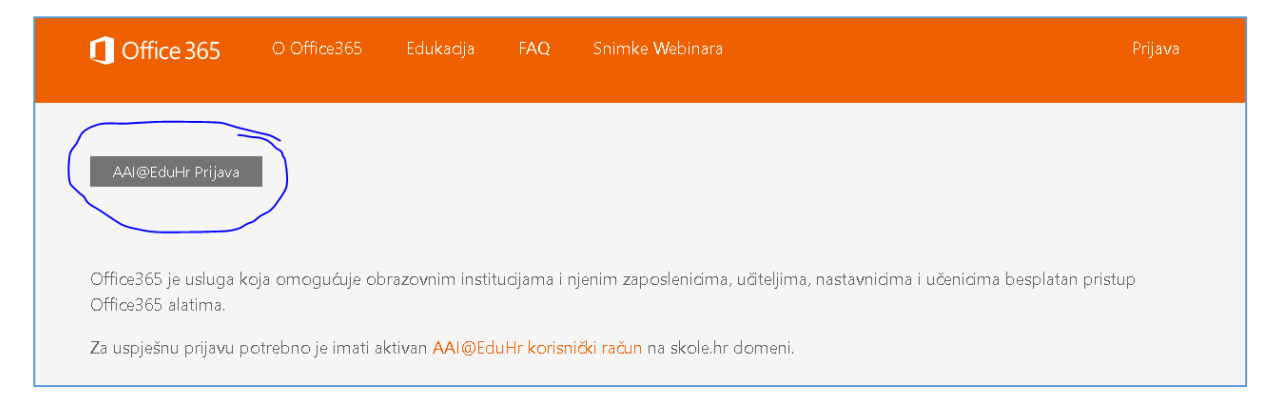

## Korak 4.

Upisati korisničke podatke za prijavu u e\_dnevnik i kliknuti na gumb "Prijavi se"

|                                 | @EduHr                      |
|---------------------------------|-----------------------------|
| Korisnička oznaka               |                             |
| ime.prezime@skole.hr            |                             |
| Zaporka                         |                             |
|                                 |                             |
| Prijavi se                      | <u>Pomoć</u>                |
| Autentikacijska i autorizacijsk | a infrastruktura znanosti i |

#### Korak 4.

Mišem otići na dno stranice i kliknuti na gumb "Prihvaćam uvjete korištenja".

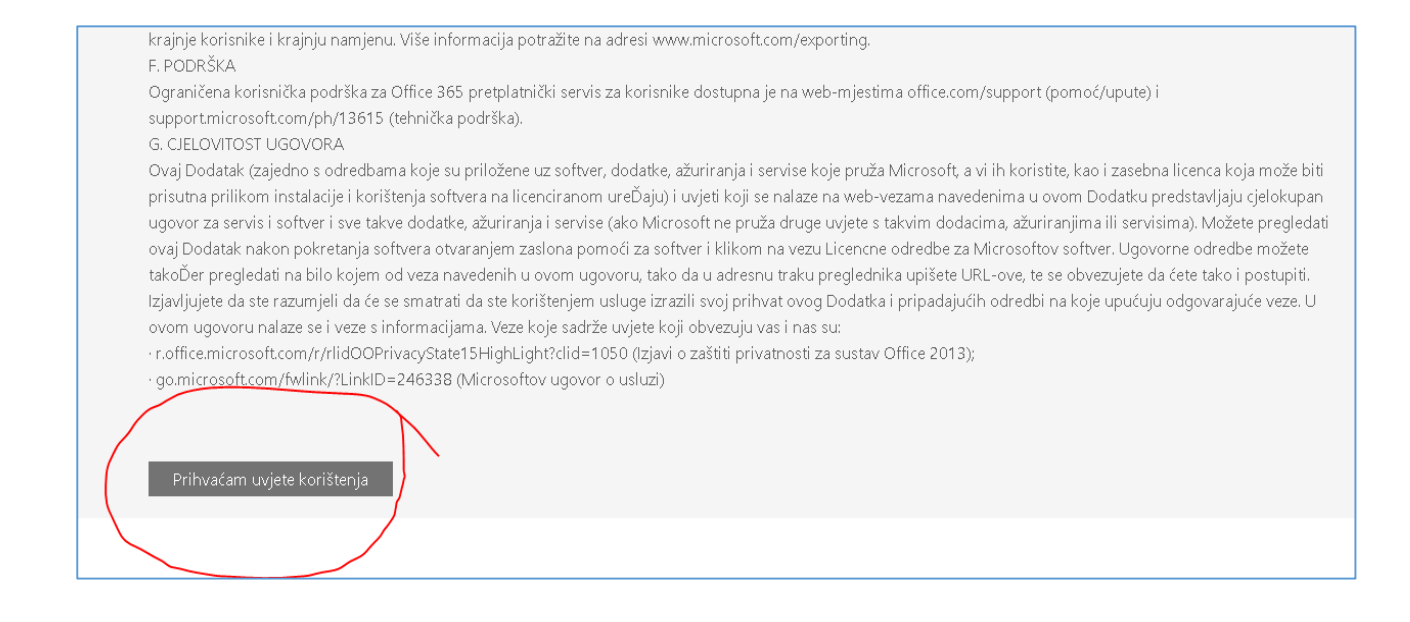

## Korak 5.

Kliknuti na gumb "Odvedi me na Office 365"

## Napomena: Paziti da MFA ostane isključeno!!

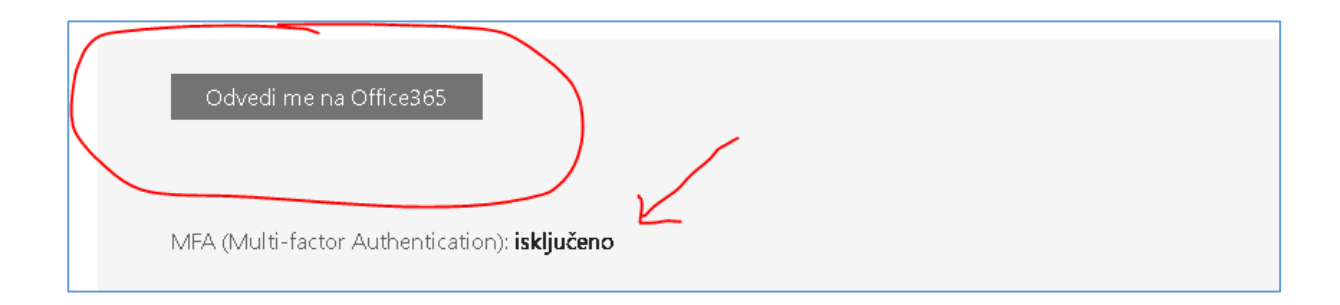

## Korak 6.

Odabrati gumb "**Da**"

| -    |                                                                          |            |
|------|--------------------------------------------------------------------------|------------|
|      | Microsoft                                                                |            |
|      | Želite li ostati prijavljeni?<br>Time smanjujete broj potrebnih prijava. | ā.         |
|      | Ne prikazuj ovo ponovno                                                  |            |
|      | Ne <u>Da</u>                                                             |            |
| (And |                                                                          | The second |

## Korak 7.

Nakon početnog ulaska i uputa koje možete i ne morate čitati odaberite aplikaciju "Teams"

|              | 🔎 Pre    | 🔎 Pretraživanje |       |            |         |          |                                        | Q                 | ٢ | ? |  |  |
|--------------|----------|-----------------|-------|------------|---------|----------|----------------------------------------|-------------------|---|---|--|--|
| Dobar dar    |          |                 |       |            |         |          | Instalacija sustava Office $ arsine{}$ |                   |   |   |  |  |
| +            |          | w               | x     | •          | N       | <b>1</b> | S 📲                                    | $\rightarrow$     |   |   |  |  |
| Započni novo | OneDrive | Word            | Excel | PowerPoint | OneNote | Teams    | Sway                                   | Sve<br>aplikacije |   |   |  |  |

#### Korak 8.

Nakon ulaske odaberite "*Timovi*"

Ako imate sučelje na engleskom jeziku onda odaberete "Groups"

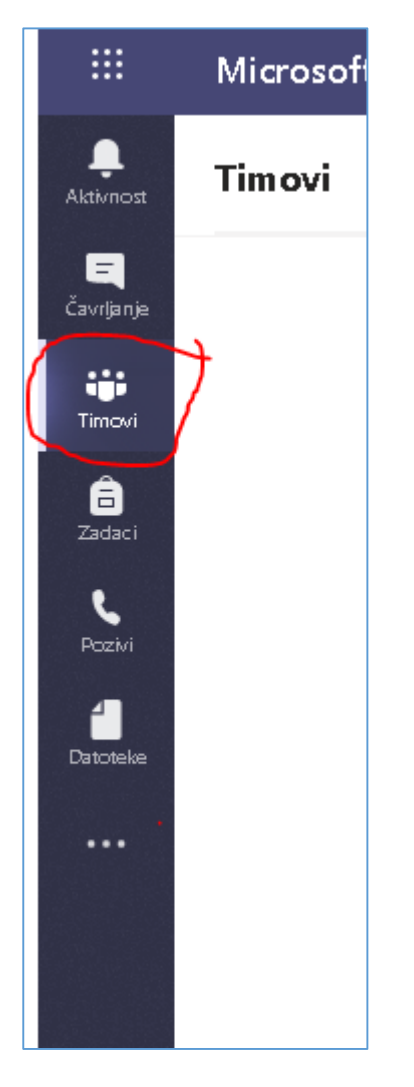

## Korak 10.

Upišite pristupni kod kojeg vam je poslao razrednik/ica i ( dobili ste ga i na mail adresu).

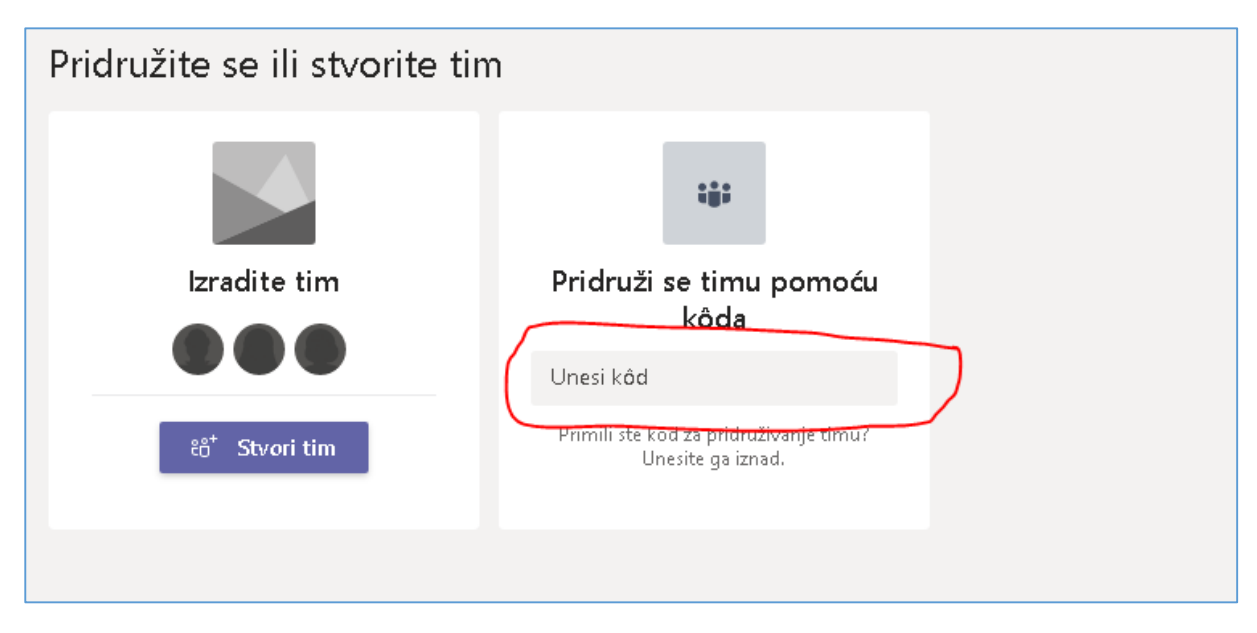